#### **Besoin d'aide ?**

Pour plus d'informations, consulter le site www.diabetes.ascensia.com

Le lecteur est préconfiguré et verrouillé pour afficher les résultats en mmol/L. Si les résultats sont exprimés en mg/dL, contactez le Service Clientèle.

> Distribution pour la Suisse Ascensia Diabetes Care Switzerland AG Peter Merian-Strasse 90 CH-4052 Basel Tél.: 061 544 79 90 E-mail : info@ascensia.cl

Destiné à un usage de diagnostic in vitro

Ascensia, le logo Ascensia Diabetes Care, Contour, Microlet, le logo No Coding Codage Automatique), Second-Chance, le logo de la fonction Second-Cha sampling, Smartcolour et Smartlight sont des marques commerciales et/ou des marques déposées d'Ascensia Diabetes Care Holdings AG.

Apple et le logo Apple sont des margues commerciales d'Apple Ind déposées aux États-Unis et dans d'autres pays. App Store est une marque de service d'Apple Inc.

La marque et les logos du mot Bluetooth® sont des marques déposées ppartenant à Bluetooth SIG, Inc., et toute utilisation de ces marques par Ascensia Diabetes Care est soumise à une licence.

Google Play et le logo Google Play sont des margues de Google LLC Toutes les autres marques commerciales appartiennent à leur propriétaire respectif. Aucune relation ou aucune recommandation ne doit être déduite ou suggérée.

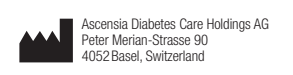

EC REP Ascensia Diabetes Care Italy S.r.I. 20156 Milano, Italy

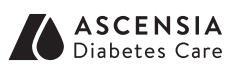

© 2024 Ascensia Diabetes Care Holdings AG. Tous droits réservés.

#### È necessaria assistenza?

Per maggiori informazioni, visita il sito www.diabetes.ascensia.com

Il tuo strumento è stato preimpostato e bloccato per visualizzare i risultati in mmol/L. Se i risultati sono visualizzati in mg/dL, contatta il Servizio Clienti.

> Distributore per la Svizzera: Ascensia Diabetes Care Switzerland AG Peter Merian-Strasse 90 CH-4052 Basel Tel.: 061 544 79 90 E-mail: info@ascensia.ch

Per uso diagnostico in vitro.

Ascensia, il logo Ascensia Diabetes Care, Contour, Microlet, il logo No Coding (Codifica automatica), Second-Chance, il logo Second-Chance sampling. Smartcolour e Smartlight sono marchi commerciali e/o marchi registrati di Ascensia Diabetes Care Holdings AG

Apple e il logo Apple sono marchi di fabbrica di Apple Inc., registrati neg Stati Uniti e in altri Paesi. App Store è un marchio di servizio di Apple Inc

Il marchio Bluetooth® e i relativi loghi sono marchi registrati di proprietà di Bluetooth SIG, Inc., e qualsiasi uso di tali marchi da parte di Ascensia Diabetes Care è soggetto a licenza.

Google Play e il logo di Google Play sono marchi di Google LLC. Tutti gli altri marchi commerciali sono di proprietà dei rispettivi titolari. Non deve essere presunta o dedotta nessuna relazione commerciale o approvazione.

**≙**€

2797

90012626

Rev. 04/24

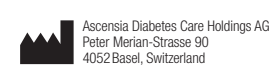

EC REP Ascensia Diabetes Care Italy S.r.I. Via Varesina, 162 20156 Milano, Italy

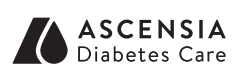

© 2024 Ascensia Diabetes Care Holdings AG. Tutti i diritti riservati.

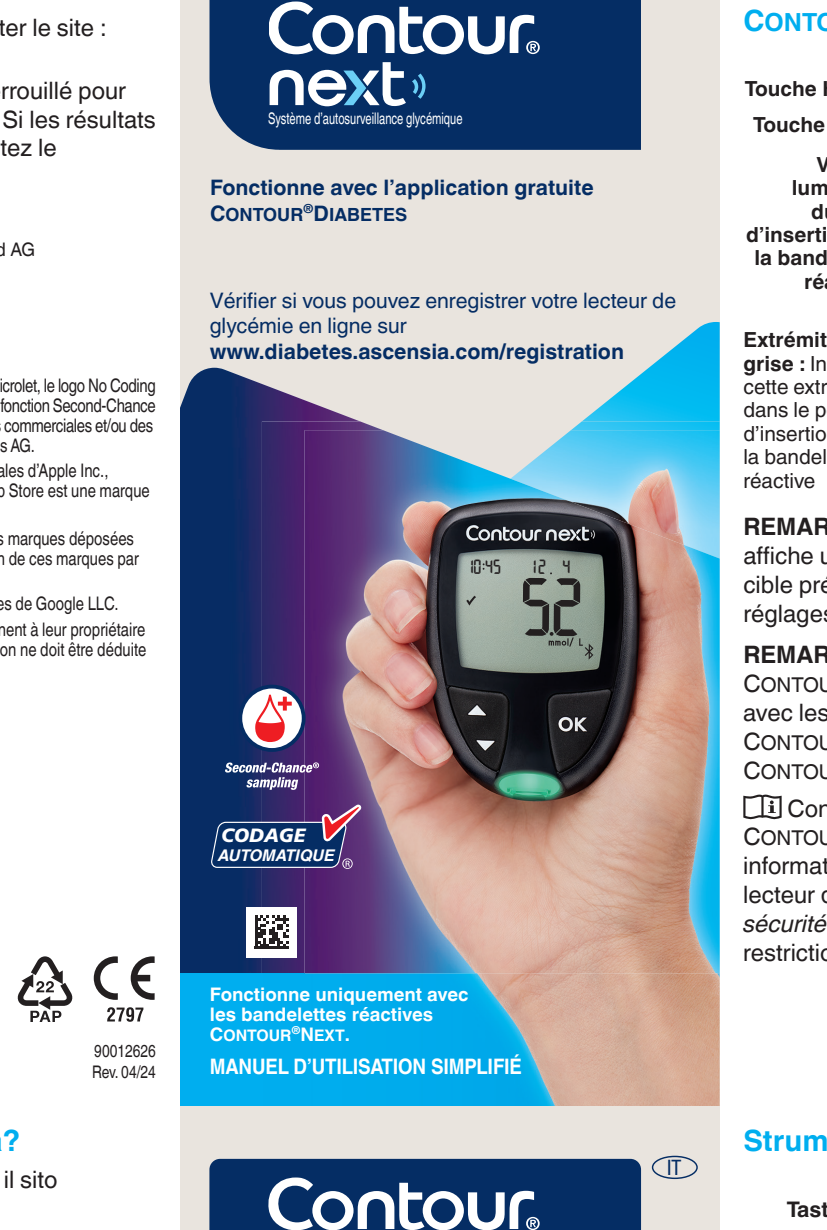

Funziona con l'app CONTOUR® DIABETES gratuita.

next»

Per verificare la disponibilità della registrazione online dello strumento, visitare www.diabetes.ascensia.com/registration

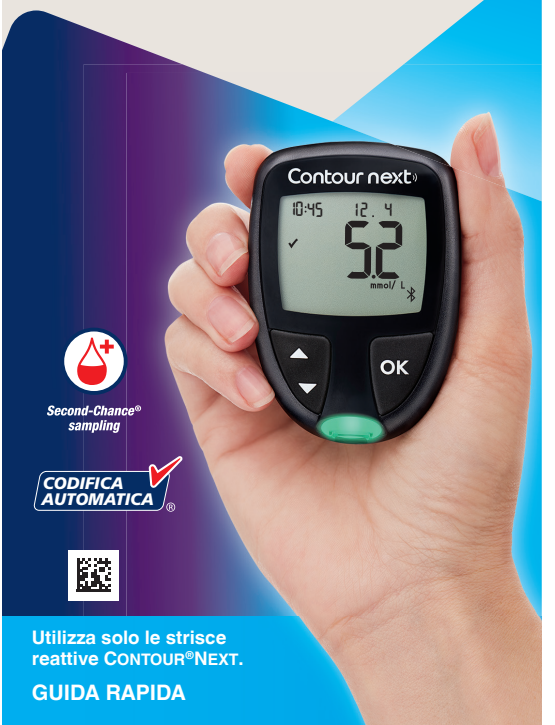

#### Le lecteur de glycémie **CONTOUR NEXT**

FR

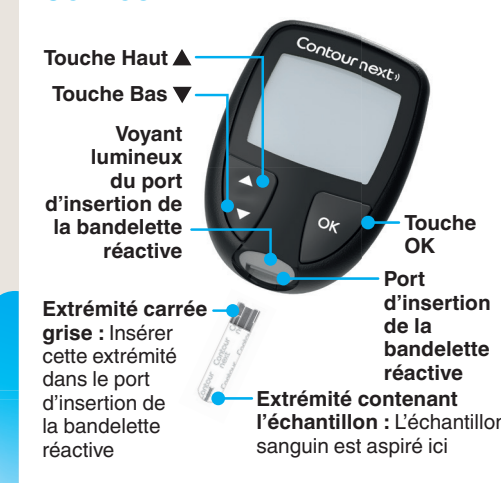

**REMARQUE :** Votre lecteur de glycémie affiche une heure, une date et un intervalle cible prédéfinis. Vous pouvez modifier ces réglages dans les Paramètres.

**REMARQUE** : Le lecteur de glycémie CONTOUR NEXT fonctionne exclusivement avec les bandelettes réactives CONTOUR NEXT et la solution de contrôle CONTOUR NEXT.

Consulter le manuel d'utilisation CONTOUR NEXT pour obtenir des informations sur l'utilisation prévue du lecteur de glycémie, les informations de sécurité importantes, les avertissements, les restrictions et les précautions d'utilisation.

#### Strumento CONTOUR NEXT

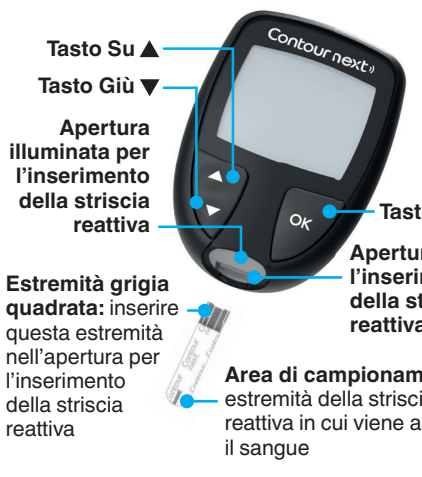

NOTA: lo strumento viene fornito con l'ora, la data e l'intervallo target preimpostato. È possibile modificare questa funzione in Impostazioni.

**NOTA:** Lo strumento CONTOUR NEXT funziona solo con le strisce reattive CONTOUR NEXT e con la soluzione di controllo CONTOUR NEXT.

Consultare il Manuale d'uso di CONTOUR NEXT per avere informazioni sull'uso previsto dello strumento e un elenco di Informazioni importanti sulla sicurezza, avvertenze, limitazioni e precauzioni.

#### Allumer et éteindre le lecteur de glycémie

- Appuyer et maintenir enfoncée la touche **OK** pendant environ 3 secondes jusqu'à ce que le lecteur de glycémie s'allume ou s'éteigne.
- Insérer une bandelette réactive dans le lecteur de glycémie pour l'allumer également
- Appuyer deux fois sur **OK** quand le lecteur de glycémie est éteint pour allumer le voyant blanc du port d'insertion de la bandelette réactive.

#### Écran d'Accueil

L'écran d'Accueil 10:45 12.4 comporte 2 options Mes résultats et Paramètres.

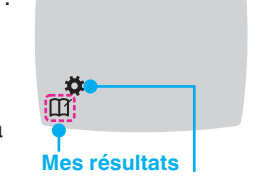

- Appuyez sur la touche ▼ jusqu'à ce que l'option désirée clignote.
  - Paramètre
- Pour afficher vos résultats et moyennes précédents, appuyez sur la touche **OK** lorsque le symbole Mes résultats clignote. Voir Mes résultats et Afficher les Moyennes
- Pour modifier vos Paramètres, appuyez sur la touche **OK** lorsque le symbole Paramètres clignote. Voir Paramètres.

Pour consulter le tableau des symboles, voir Écran du lecteur de l'autre côté.

**REMARQUE** : Si un symbole clignote, vous pouvez le sélectionner.

#### Accendere e spegnere lo strumento

- Premere e tenere premuto il tasto OK per 3 secondi per accendere o spegnere lo strumento.
- Oppure, inserire una striscia reattiva nello strumento per accenderlo.
- Premere due volte il tasto **OK** quando lo strumento è spento per accendere l'apertura per l'inserimento della striscia reattiva bianca.

#### Schermata iniziale

iniziale mostra 2 opzioni: Diario e Impostazioni

- Premere il tasto ▼ finché l'opzione desiderata non inizia a lampeggiare.
- Per visualizzare i risultati e le Medie precedenti, premere il tasto **OK** mentre il simbolo **Diario** lampeggia. Vedere *Diario* e Visualizzare le Medie.
- Per modificare le Impostazioni, premere il tasto **OK** quando il simbolo **Impostazioni** inizia a lampeggiare. Vedere Impostazioni. Per la tabella dei simboli, vedere Schermo

dello strumento dall'altra parte. NOTA: quando un simbolo lampeggia, è

10:45 12.4

possibile selezionarlo.

## détaillées sur sa préparation. ATTENTION

'eau et du savon et bien les séch avant et après l'analyse, la manipula du lecteur de glycémie, de l'autopique

etites pièces

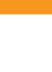

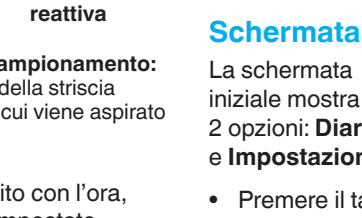

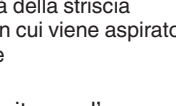

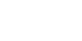

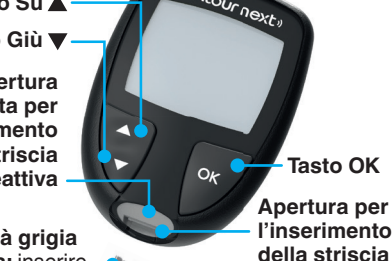

Area di campionamento estremità della striscia reattiva in cui viene aspirato

#### Test au bout du doigt

Consulter la notice d'utilisation de l'autopiqueur pour obtenir des instructions

- isques biologiques potentiels
- Tous les systèmes d'autosurveillance nme présentant des risques ersonnes utilisant ce système su <u>maladies</u> transmissibles par le sang
- L'autopiqueur (quand fourni dans le
- Tenir hors de portée des enfants Cet ensemble contient de petites pièces, susceptibles de provoquer un étouffement si elles sont
- des enfants. Divers types de piles sor toxiques. En cas d'ingestion, contacte mmédiatement un centre antipoison.
- Test della glicemia da polpastrello
- Der istruzioni dettagliate su come preparare il dispositivo pungidito, consultare il relativo foglietto illustrativo.

### AVVERTENZA

3

otenziale rischio biologico

- Lavare sempre accuratamente le man so dello strumento, del dispositiv pungidito o delle strisce reattive. Tutti i sistemi per la misurazione del ogico. I medici, gli operatori sani e tutte le persone che utilizzano il a procedura di controllo delle infez approvata dalla propria struttura per prevenzione delle malattie trasmissit
- Il dispositivo pungidito fornito in sere utilizzato su più di una person

#### omponenti di piccole dimensioni Tenere lontano dalla portata dei

mponenti di piccole dimensioni ch otrebbero accidentalmente essere dei bambini. Molti tipi di batterie sono velenosi. In caso di ingestione, rivolgi

- **1.** Préparer l'autopiqueur. Consulter la notice d'utilisation de l'autopiqueur pour des instructions détaillées.
- 2. Insérer fermement l'extrémité carrée grise d'une nouvelle bandelette réactive dans le port d'insertion jusqu'à l'émission d'un signal sonore par le lecteur de glycémie.

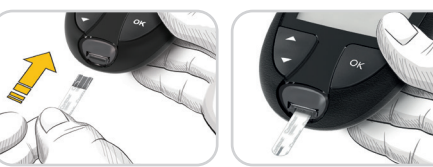

Le lecteur de glycémie s'allume et affiche l'écran **Appliquer du** sang. Le lecteur de glycémie est maintenant prêt pour la réalisation du test avec une goutte de sang.

- 3. Utiliser l'autopiqueur pour obtenir une goutte de sang au bout du doigt.
- 4. Masser la main et le doigt aux abords du site de prélèvement pour obtenir une goutte de sang.
- 5. Mettre immédiatement l'extrémité de la bandelette réactive au contact de la goutte de sand.

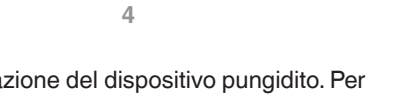

- 1. Preparazione del dispositivo pungidito. Per istruzioni dettagliate, consultare il foglietto illustrativo del dispositivo pungidito.
- 2. Inserire saldamente l'estremità grigia guadrata della nuova striscia reattiva nell'apertura per l'inserimento della striscia reattiva fino a guando lo strumento non emetterà un segnale acustico.

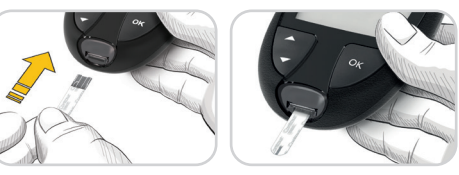

Lo strumento si accenderà e mostrerà la schermata **Applicare** il sangue. Ora lo strumento è pronto per eseguire il test con una goccia di sangue.

- 3. Usare il dispositivo pungidito per prelevare una goccia di sangue dal polpastrello.
- 4. Per favorire la formazione della goccia di sangue, massaggiare la mano e il dito verso la zona della puntura.
- 5. Accostare immediatamente la punta della striscia reattiva alla goccia di sangue.

#### **Fonction Second-Chance** sampling (Réapplication de sang possible)

00:60

Si le lecteur de glycémie émet deux signaux sonores et si l'écran affiche une goutte de sang qui clignote avec le symbole "+", la bandelette réactive n'a pas absorbé suffisamment de sang.

#### Ne pas retirer la

bandelette. Vous avez 60 secondes pour appliquer plus de sang sur la même bandelette.

#### Marqueurs de repas

Si la fonction Margueurs de repas est activée, vous pouvez marquer des résultats comme Á jeun 🚫, Avant repas 🖤 ou Après repas 🏌 Voir Activer les Marqueurs de repas.

#### Indicateur lumineux d'intervalle cible smartLIGHT

Le lecteur de glycémie affiche votre résultat avec les unités. l'heure. la date et l'indicateur lumineux de l'intervalle cible :

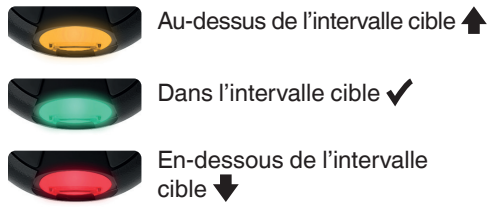

#### Second-Chance samplin

Se lo strumento emette due segnali acustici e sullo schermo viene visualizzata una goccia di sangue lampeggiante con il simbolo "+", significa che il sangue sulla striscia reattiva non è sufficiente.

Non rimuovere la striscia reattiva. É possibile applicare altro sangue sulla **stessa** striscia reattiva entro 60 secondi.

#### Marcatori Pasto

Se i Marcatori Pasto sono attivati, è possibile contrassegnare i risultati come **Digiuno**  $\hat{\nabla}$ , Pre Pasto 🖤 o Post Pasto Ĭ. Vedere Attivare i Marcatori Pasto.

#### Indicatori Intervallo Target smartLIGHT

Lo strumento visualizza il risultato con le unità di misura, la data, l'ora e l'indicatore del Target:

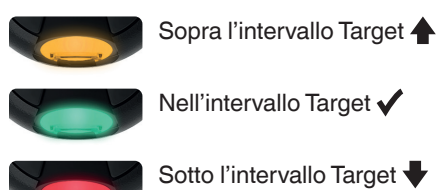

Le voyant lumineux du port d'insertion de la bandelette réactive émet une lumière de couleur qui indique si votre résultat est supérieur, dans ou inférieur à votre intervalle cible personnel

#### Mes résultats

1. Pour allumer 10:45 12.4 le lecteur de glycémie, appuyer et maintenir enfoncée la Ö touche OK pendant 3 secondes.

Le symbole Mes résultats III clignote.

- 2. Pour afficher les données du Mes résultats, appuyer sur la touche OK de sorte à v entrer
- 3. Pour défiler dans le Mes résultats, appuyer sur la touche ▲ ou ▼. Pour faire défiler rapidement les résultats, appuyer et maintenir enfoncée la touche  $\blacktriangle$  ou  $\blacktriangledown$ .
- 4. Pour quitter le Mes résultats et retourner à l'écran d'Accueil à tout moment, appuyer sur la touche **OK**.

#### **Afficher les Moyennes**

- 1. Pour accéder au Mes résultats depuis l'écran d'Accueil, appuyer sur la touche **OK** lorsque le symbole **Mes** résultats III clignote.
- 2. Pour afficher vos Moyennes, appuyez sur la touche ▲ depuis le *premier* écran du Mes résultats.

Il colore dell'apertura illuminata per l'inserimento della striscia reattiva indica che il risultato è sopra, sotto o nell'intervallo Target personalizzato.

10:45 12.4

#### Diario

- 1. Per accendere lo strumento. premere e tenere premuto il tasto OK per 3 secondi. Il simbolo del Diario 🎬
- lampeggia
- 2. Per visualizzare le voci del Diario, premere il tasto **OK** per accedere al Diario.
- 3. Per scorrere il Diario, premere il tasto o ▼. Per scorrere rapidamente tra le voci, premere e tenere premuto il tasto  $\blacktriangle$  o  $\bigtriangledown$ .
- 4. Per uscire dal Diario e ritornare alla schermata iniziale in gualsiasi momento, premere il tasto OK.

#### Visualizzare le Medie

- 1. Per accedere al Diario dalla schermata iniziale, premere il tasto **OK** mentre il simbolo del Diario 🔟 lampeggia.
- 2. Per visualizzare le Medie, premere il tasto ▲ dalla prima schermata del Diario.

- Pour faire défiler de 7 iours de tests vos moyennes de 7, 14, 30 et 90 jours, appuyez sur la touche 🔺.
- 4. Pour retourner à vos résultats. appuyez sur la touche ▼ de votre 7 d Avg (moyenne de 7 jours).
- 5. Pour quitter les Moyennes et retourner à l'écran d'Accueil à tout moment, appuyer sur la touche OK.

ld Rvg

#### Paramètres

Vous pouvez modifier les paramètres suivants :

- Date : Changer le format et la date.
- Heure : Changer le format et l'heure.
- Marqueurs de repas 🚫 🖤 其 : Activer ou désactiver les Marqueurs de repas.
- Technologie sans fil Bluetooth 3 : Activer ou désactiver la fonction sans fil Bluetooth.
- Fonction Indicateur lumineux smartLIGHT - - : Activer ou désactiver la fonction indicateur lumineux smartLIGHT. Voir Indicateur lumineux d'intervalle cible smartLIGHT.
- 3. Per scorrere tra Media di Numero le medie di 7, 14, 30 e 90 giorni, premere il tasto 🔺. **4.** Per ritornare ai risultati, premere il tasto ▼ sulla

(Media di 7 giorni)

- di tes
- 5. Per uscire dalle medie e ritornare alla schermata iniziale in gualsiasi momento. premere il tasto OK.

#### Impostazioni

7 d Avg

È possibile modificare le impostazioni per:

- Data: modificare il formato e la data.
- Ora: modificare il formato e l'ora.
- Marcatori Pasto 🕅 🖬 I: attivare o disattivare i Marcatori Pasto.
- Tecnologia senza fili Bluetooth 3: attivare o disattivare la funzionalità Bluetooth senza fili.
- Funzione smartLIGHT attivare o disattivare la funzione smartLIGHT. Vedere la sezione Indicatori Intervallo Target smartLIGHT

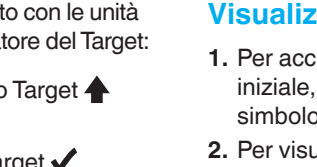

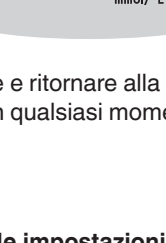

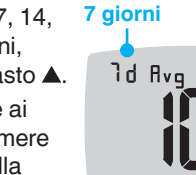

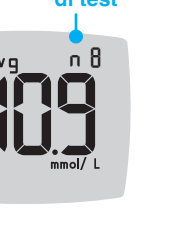

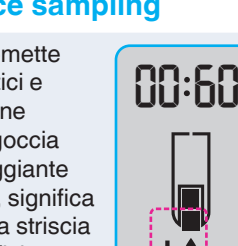

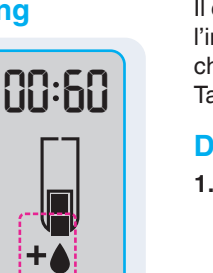

| <ul> <li>Intervalles cibles (eles Intervalles cibles)</li> <li>Signal sonore (1): /<br/>le Signal sonore.</li> <li>Rappel (1): Activer<br/>fonction Rappel.</li> </ul> | * : Afficher et modifier<br>Activer ou désactiver<br>ou désactiver la |
|----------------------------------------------------------------------------------------------------|-----------------------------------------------------------------------|
| <b>REMARQUE</b> : Pour m<br>date du lecteur, voir le                                                                                                    | nodifier l'heure et la<br>e manuel d'utilisation.                     |
| Pour modifier les par<br>de glycémie :                                                                                                    | amètres du lecteur                                                    |
| <ol> <li>Pour sélectionner le<br/>Paramètres de dep<br/>Accueil, appuyer su</li> </ol>                                                                                 | symbole<br>uis l'écran<br>ır la touche ▼.                             |
| 2. Quand le symbole<br>Paramètres<br>[clignote,] appuyer<br>sur la touche OK                                                                                           | 10:45 12.4                                                            |

Suite des Paramètres à

la page suivante

pour accéder aux

Paramètres.

• Intervalli Target @: visualizzare e modificare gli intervalli Target.

• Audio •): attivare o disattivare l'Audio.

• Promemoria (): attivare o disattivare la funzione Promemoria.

NOTA: per modificare l'ora e la data dello strumento, vedere il Manuale d'uso.

Per modificare le impostazioni dello strumento:

1. Per evidenziare il simbolo delle Impostazioni 🗘 nella schermata iniziale, premere il tasto ▼.

2. Quando il

simbolo delle Impostazioni

inizia a

lampeggiare

premere i

tasto OK per

accedere alle

Impostazioni.

10:45 12.4

postazioni - contin dall'altra parte 📥

#### Paramètres (suite)

3. Pour faire défiler les options des Paramètres comme indiqué sur l'image, appuyer sur la touche 🛦 ou 🔻 jusqu'à ce que le

symbole désiré

## 10:45 12.4 ¢@\*\*

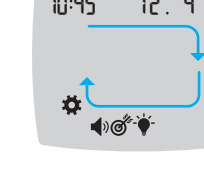

- clignote. 4. Appuyer sur la touche OK pour sélectionner le symbole qui clignote.
- 5. Pour modifier un Paramètre, appuyer sur la touche ▲ ou ▼.

Vous pouvez activer ou désactiver le Paramètre ou en modifier la valeur.

6. Pour accepter la modification et retourner à l'écran d'**Accueil**, appuyez sur la touche OK.

#### Pour guitter les Paramètres et revenir à l'Accueil :

- **1.** Appuyer sur la touche ▲ ou ▼ jusqu'à ce que le symbole Paramètres 🍑 clignote.
- 2. Appuyer sur la touche OK.

Si vous êtes dans un Paramètre comme Date et devez le guitter, appuyer sur la touche **OK** à plusieurs reprises jusqu'à revenir à l'écran d'Accueil.

vant de définir les Intervalles cibles ur votre lecteur de glycémie ou dans le

0

Si les Marqueurs de repas sont désactivés, vous ne pourrez définir qu'un Intervalle

cible. Pour définir les Intervalles cibles Avant repas et Après repas, voir le manuel d'utilisation du CONTOUR NEXT.

Définir l'Intervalle Cible Général

ATTENTION

- 1. Pour sélectionner le symbole Paramètres depuis l'écran Accueil, appuyer sur la touche ▼.
- 2. Quand le symbole Paramètres 🙀 clignote, appuyer sur la touche OK pour accéder aux Paramètres
- 3. Pour défiler jusqu'au symbole Intervalle **cible** O, appuyer sur la touche  $\blacktriangle$  ou  $\blacktriangledown$ . Quand le symbole clignote, appuyer sur la touche OK.
- 4. Pour définir la **Cible Générale** basse qui clignote, appuyer sur la touche ▲ ou ▼, puis

appuyer sur la touche OK.

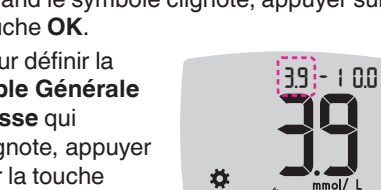

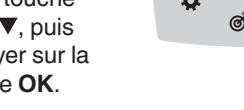

10

AVVERTENZA

na di impostare gualsiasi Intervallo

get nello strumento o nel software d

## **5.** Appuyer sur la touche $\blacktriangle$ ou $\checkmark$ jusqu'à touche OK.

come lampeggiante il Target Alto Generale. premere il tasto ▲ o ▼, quindi premere il tasto OK.

#### **Attivare i Marcatori Pasto**

- 1. Per evidenziare il simbolo delle Impostazioni 🗘 nella schermata **iniziale**, premere il tasto  $\mathbf{\nabla}$ .
- 2. Quando il simbolo Impostazioni inizia a lampeggiare, premere il tasto **OK** per accedere alle Impostazioni.
- 3. Per scorrere fino 10:45 12.4 ai simboli dei Marcatori Pasto, premere il tasto
- **▲** o **▼**. 4. Quando i simboli dei Marcatori Pasto iniziano
- a lampeggiare, premere il tasto OK.
- 5. Premere il tasto ▲ o ▼ finché On non inizia a lampeggiare, quindi premere il tasto OK.

11

**REMARQUE** : Lorsque les Marqueurs de repas sont activés, vous pouvez définir les Intervalles cibles Avant repas et Après repas (voir le manuel d'utilisation CONTOUR NEXT). Vous pouvez définir un Rappel.

#### Activer la fonction Rappel

Si les Marqueurs de repas sont activés, vous pouvez définir un Rappel pour tester votre glycémie après avoir marqué un résultat comme Avant repas. Si les Marqueurs de repas sont désactivés, voir Activer les Marqueurs de repas dans ce guide.

- **1.** Pour sélectionner le symbole Paramètres 🛱 depuis l'écran Accueil, appuyer sur la touche ▼.
- 2. Quand le symbole Paramètres 🌣 clignote, appuver sur la touche OK accéder aux Paramètres.
- 3. Pour défiler jusqu'au symbole Rappel 🛈 appuyer sur la touche  $\blacktriangle$  ou  $\blacktriangledown$ .
- 4. Quand le symbole Rappel 🛈 clignote, appuyer sur la touche **OK**.
- 5. Appuyer sur la touche 🛦 ou 🔻 jusqu'à ce que On clignote, puis appuyer sur la touche OK.

ЦП

4. Quand le symbole du Marqueur de repas souhaité clignote, appuyer sur la touche OK.

13

#### Selezionare un Marcatore Pasto durante un test della glicemia

|   | Simboli dei | Mar | C |
|---|-------------|-----|---|
| Ň | Digiuno     | Ĭ   | Ρ |
| Ŭ | Pre pasto   | ×   | Ν |

**NOTA:** prima di poter selezionare un Marcatore Pasto è necessario eseguire un test della glicemia. Non è possibile selezionare un Marcatore Pasto nelle Impostazioni

- 1. Eseguire il test della glicemia. Si veda la sezione Test della glicemia da polpastrello in questa guida rapida.
- 2. Non rimuovere la striscia reattiva fino a quando non sarà stato selezionato un Marcatore Pasto.

Sulla schermata dei risultati della glicemia viene visualizzato il simbolo di un Marcatore Pasto lampeggiante.

- 3. Se il Marcatore Pasto lampeggiante è il Marcatore scelto, premere il tasto **OK**. Per selezionare un altro Marcatore Pasto, premere il tasto  $\blacktriangle$  o  $\bigtriangledown$ .
- 4. Quando il Marcatore Pasto scelto inizia a lampeggiare, premere il tasto **OK**.

Impostazioni (continua) 3. Per scorrere le 10:45 12.4

剩₫⁺₩

opzioni delle Impostazioni come illustrato nell'immagine, premere il tasto ▲ o ▼ finché il simbolo desiderato

#### non inizia a lampeggiare.

- 4. Premere il tasto **OK** per selezionare il simbolo lampeggiante.
- 5. Per modificare un'impostazione, premere il tasto ▲ o ▼.

È possibile attivare o disattivare l'impostazione, o modificare il valore.

6. Per accettare la modifica e tornare alla schermata iniziale, premere il tasto OK.

#### Per uscire dalle Impostazioni e tornare alla schermata iniziale: Premere il tasto ▲ o ▼

- finché il simbolo delle Impostazioni 🏹 non inizia a lampeggiare.
- 2. Premere il tasto OK.

Se ci si trova, ad esempio, nell'impostazione Data, ed è necessario uscire, premere ripetutamente il tasto OK finché non si ritorna alla schermata iniziale.

๎๎๎**€**¶)⊘ั

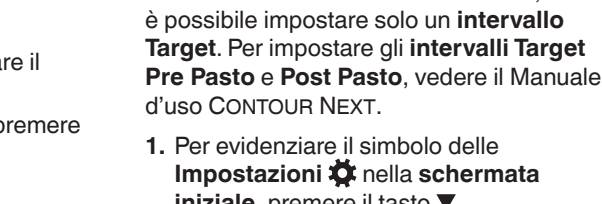

come

premere il

tasto OK.

**1.** Per evidenziare il simbolo delle Impostazioni 🔯 nella schermata iniziale, premere il tasto ▼.

Se i Marcatori Pasto sono disattivati.

- 2. Quando il simbolo delle Impostazioni 🍑 inizia a lampeggiare, premere il tasto **OK** per accedere alle Impostazioni.
- 3. Per scorrere fino al simbolo intervallo Target @, premere il tasto ▲ o ▼. Quando il simbolo inizia a lampeggiare, premere il tasto OK.

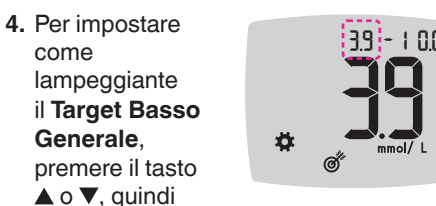

10

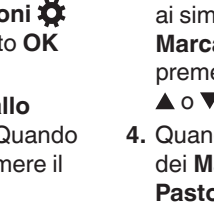

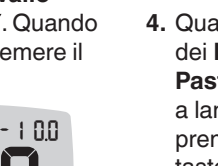

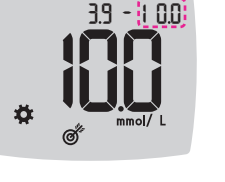

#### NOTA: con i Marcatori Pasto attivati, è possibile impostare gli intervalli Target Pre Pasto e Post Pasto (si veda il Manuale d'uso di CONTOUR NEXT). Puoi anche impostare un Promemoria.

12

#### Attivare la funzione Promemoria

Se i Marcatori Pasto sono attivati. è possibile impostare un Promemoria per effettuare il test della glicemia dopo aver contrassegnato un risultato come Pre Pasto. Se i Marcatori Pasto sono disattivati, vedere la sezione Attivare i Marcatori Pasto in guesta guida rapida.

- 1. Per evidenziare il simbolo delle Impostazioni 🛱 nella schermata iniziale, premere il tasto V.
- 2. Quando il simbolo delle Impostazioni 🌞 inizia a lampeggiare, premere il tasto **OK** per accedere alle Impostazioni.
- 3. Per scorrere fino al simbolo Promemoria  $(\bullet)$ , premere il tasto  $\blacktriangle$  o  $\blacktriangledown$ .
- 4. Quando il simbolo Promemoria 🕑 inizia a lampeggiare, premere il tasto **OK**.

12

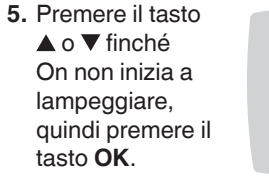

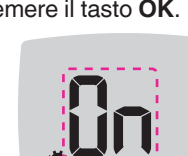

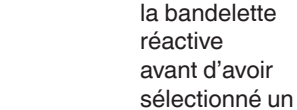

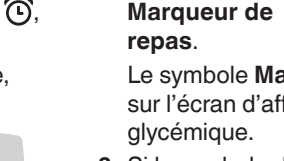

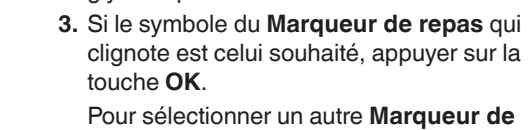

🤉 A ieun 👘

d'utilisation simplifié.

2. Ne pas retirer

**repas**, appuyer sur la touche  $\blacktriangle$  ou  $\blacktriangledown$ .

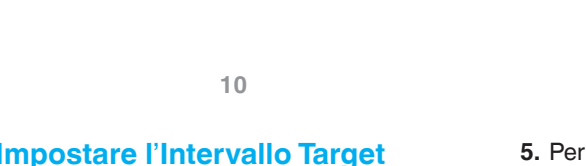

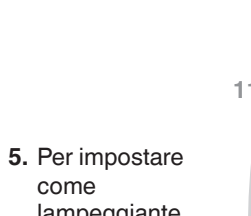

5. Pour définir la

haute qui

Cible Générale

clignote, appuyer

sur la touche

▲ ou ▼, puis

touche OK.

touche ▼.

3. Pour défiler

jusqu'aux

symboles

Marqueur de

sur la touche

symboles du

Marqueur de

repas clignotent,

appuyer sur la

touche OK.

▲ ou ▼.

4. Quand les

repas, appuyer

aux Paramètres.

appuyer sur la

# 11

`**€**®®

39 -

- ce que On clignote, puis appuyer sur la

- 3.9 - 1

10:45 12.4

**€**®©

Ö.

Ö.

Activer les Marqueurs de repas

2. Quand le symbole Paramètres clignote,

1. Pour sélectionner le symbole **Paramètres** 

appuyer sur la touche **OK** pour accéder

depuis l'écran Accueil, appuyer sur la

#### Sélectionner un Marqueur de repas lors d'un test de glycémi

Symboles de Marqueur de repas 🕺 Après repas 🍈 Avant repas 💦 🗙 Aucun marque

**REMARQUE :** Avant de sélectionner un Marqueur de repas, il faut effectuer un test de glycémie. Vous ne pouvez pas sélectionner un Marqueur de repas à partir du menu Paramètres.

1. Testez votre glycémie. Voir la rubrique *Test au bout du doigt* dans ce manuel

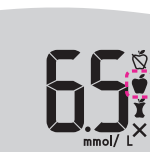

Le symbole Marqueur de repas clignote sur l'écran d'affichage du résultat

tori pasto t pasto

#### un Marcato

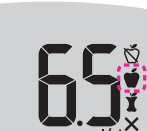

**REMARQUE** : Le lecteur de glycémie s'éteint si un Marqueur de repas n'est pas sélectionné dans les 3 minutes. Le résultat glycémique est enregistré dans le **Mes** résultats sans Marqueur de repas.

#### Définir un Rappel

- 1. S'assurer que la fonction Rappel 🛈 est activée dans les Paramètres.
- 2. Marquer un résultat de glycémie comme Avant repas puis appuyer sur la touche OK.
- 3. Pour faire défiler

0,5 heure par intervalles d'une demi-heure, appuyer sur la touche ▲ ou ▼.

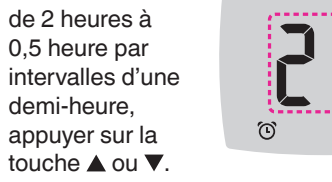

4. Pour définir le **Rappel**, appuyer sur la touche OK.

10:45

12 4

L'écran retourne au résultat Avant repas. Le symbole

Rappel 🕑 s'affiche pour confirmer que le rappel est défini.

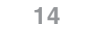

NOTA: se non si seleziona un Marcatore Pasto entro 3 minuti, lo strumento si spegnerà. Il risultato della glicemia viene memorizzato nel Diario senza un Marcatore Pasto.

#### npostare un Promemoria

- 1. Assicurarsi che la funzione Promemoria 🕒 sia attivata in Impostazioni
- 2. Segnare un risultato della glicemia come risultato Pre Pasto, quindi premere il tasto OK.
- 3. Per scorrere da 2 ore a 0,5

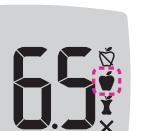

il tasto **OK**.

**▲** o **▼**.

il Promemoria è

impostato.

La schermata visualizzato

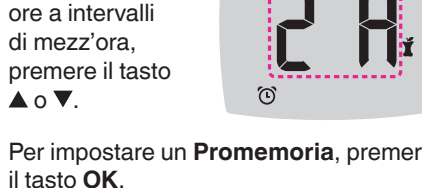

4. Per impostare un Promemoria, premere

ritorna al risultato Pre Pasto. Viene il simbolo Promemoria 🕩 per confermare che

10:45 12.4

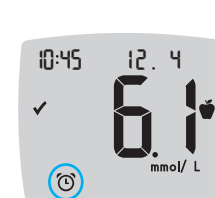

**Résultats LO (bas)** 

| Si le lecteur de<br>glycémie émet deux<br>signaux sonores et<br>que <b>LO</b> (bas) apparaît<br>à l'écran, le résultat<br>glycémique est<br>nférieur à 0,6 mmol/L. | 10:45 | Į |
|----------------------------------------------------------------------------------------------------|-------|---|
|                                                                                                    |       |   |

Se référer immédiatement aux conseils d'un professionnel de santé. Contacter un professionnel de santé.

#### **Résultats HI (haut)**

| Si le lecteur de<br>glycémie émet un signal<br>sonore et que <b>HI</b> (haut)<br>s'affiche à l'écran, le<br>résultat glycémique<br>est supérieur à<br>33,3 mmol/L. | 10:45 | 12. 4 |
|----------------------------------------------------------------------------------------------------|-------|-------|
|                                                                                                    |       |       |

- Se laver et se sécher soigneusement les mains.
- 2. Répéter le test avec une nouvelle bandelette. Si le résultat est de nouveau supérieur à 33,3 mmol/L, contacter immédiatement un

professionnel de santé Retirer la bandelette réactive pour éteindre le

lecteur de glycémie.

#### ATTENTION

Éliminer systématiquement les bandelettes réactives et les lancettes isagées comme tout autre déchet méd ment aux recommandation de votre professionnel de sante

- Les professionnels de santé sont
- invités à suivre les exigences relatives à l'élimination des risques biologiques en vigueur dans leur établissement.

15

#### **Risultati LO (Basso)**

due segnali acustici e mostra la schermata LO (Basso), significa che il risultato della glicemia è inferiore a 0.6 mmol/L

Seguire immediatamente le indicazioni mediche. Contattare il proprio medico o diabetologo.

#### **Risultati HI (Alto)**

Se lo strumento 10:45 12.4 emette un segnale acustico e mostra la schermata **HI** (Alto), significa che il risultato della glicemia è superiore a 33,3 mmol/L.

1. Lavare e asciugare bene le mani.

2. Ripetere il test con una nuova striscia reattiva. Se i risultati sono ancora superiori a 33.3 mmol/L, rivolgersi immediatamente

al proprio medico.

Per spegnere lo strumento, rimuovere la striscia reattiva

#### AVVERTENZA

Smaltire sempre adeguatamente le stris reattive e le lancette usate come rifiuti I medici o gli operatori sanitari devon attenersi ai requisiti di smaltimento d rischi biologici della propria struttura

15

#### Écran du lecteur

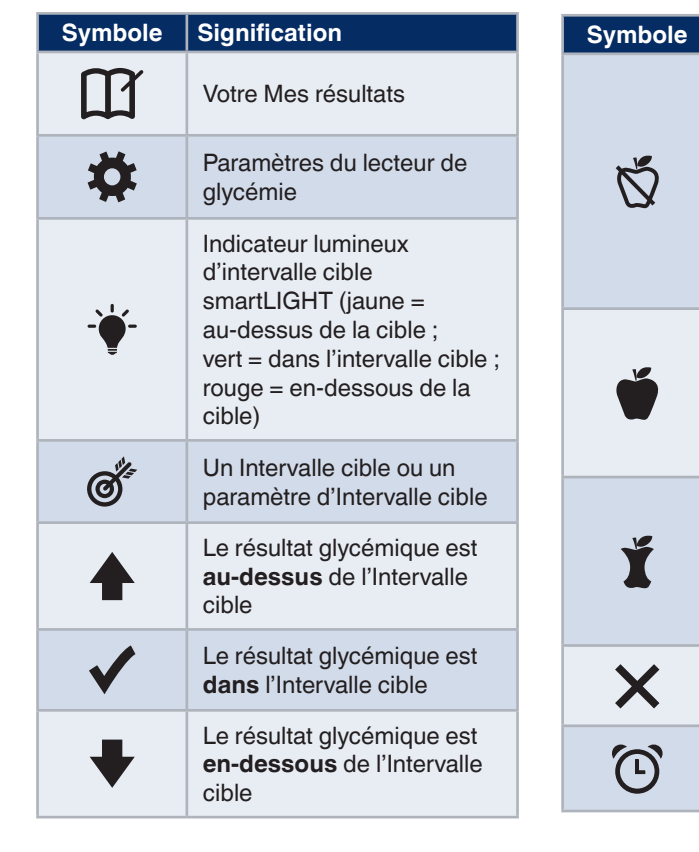

Symbole Signification Marqueur À jeun ; utiliser le marqueur À jeun lorsque vous testez votre glycémie après environ 8 heures à jeun (aucune consommation d'aliment et de boisson, sauf de l'eau ou des boissons non caloriques) Marqueur Avant repas ; utiliser le marqueur Avant repas lorsque le test est réalisé dans l'heure précédant un repas Marqueur Après repas ; utiliser le marqueur Après repas lorsque le test est réalisé dans les 2 heures suivant le début d'un repas Aucun Marqueur de repas

Fonction Rappel

17

L'application CONTOUR DIABETES vous permet de transférer les résultats de votre lecteur sur votre smartphone ou tablette compatible. Reportez-vous au manuel d'utilisation du lecteur pour des instructions et fonctions.

Schermo dello strumento

16

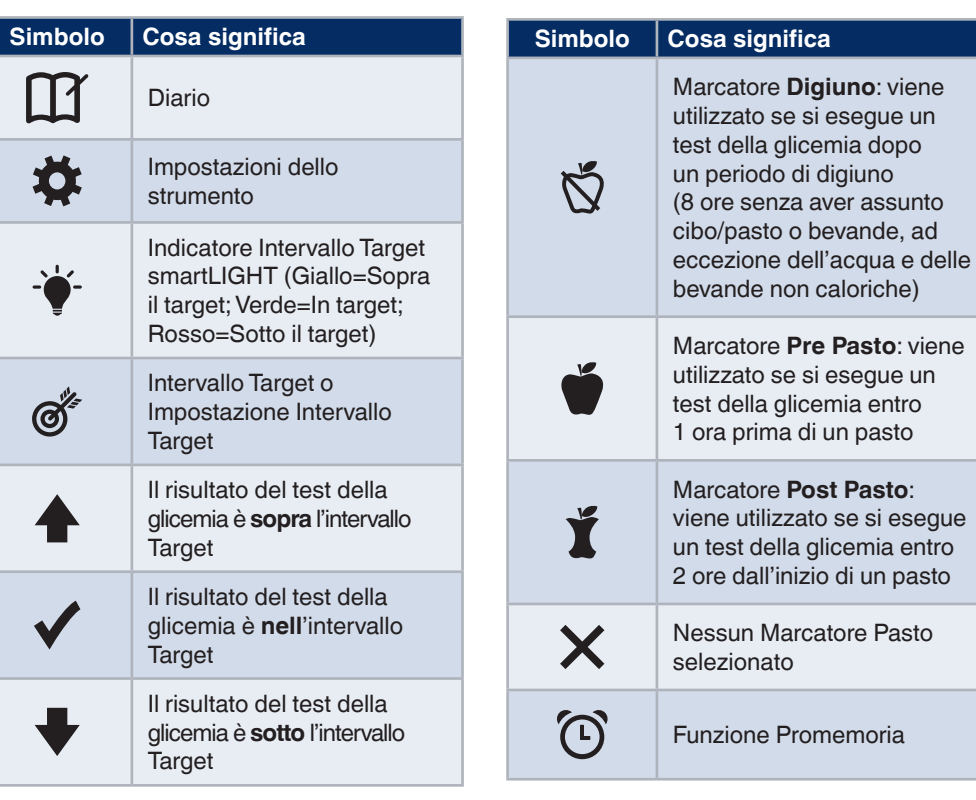

16

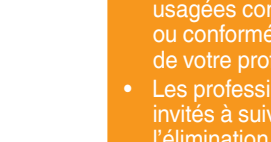

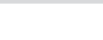

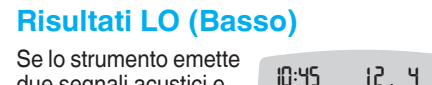

| Symbole    | Signification                                                                                                    |
|------------|----------------------------------------------------------------------------------------------------|
| <b>(</b> ) | Signal sonore                                                                                                    |
| *          | Indique que le paramètre<br><b>Bluetooth</b> sans fil est activé ;<br>le lecteur de glycémie peut<br>communiquer avec un<br>appareil mobile |
| Ε          | Indique une erreur sur le<br>lecteur                                                                                                    |
| <b>.</b>   | Les piles sont déchargées et doivent être remplacées                                                                                        |
| זd Avg     | Moyenne de 7, 14, 30 et<br>90 jours                                                                                                    |
| n          | Nombre total de résultats<br>glycémiques utilisés pour<br>calculer les moyennes                                                             |
|            | Résultat du test avec la solution de contrôle                                                                                               |
| + 🌢        | Appliquez plus de sang sur la <b>même</b> bandelette réactive                                                                               |

18

| Simbolo    | Cosa significa                                                                                                    |
|------------|----------------------------------------------------------------------------------------------------|
| <b>(</b> ) | Funzione Audio                                                                                                    |
| *          | Indica che l'impostazione<br>Bluetooth senza fili è<br>attiva; lo strumento è in<br>grado di comunicare con un<br>dispositivo mobile |
| Ε          | Indica un errore dello<br>strumento                                                                                                  |
| <b>a</b> p | Indica che le batterie<br>sono quasi scariche ed è<br>necessario sostituirle                                                         |
| ld Rvg     | Medie di 7, 14, 30 e 90 giorni                                                                                                    |
| N          | Numero totale di risultati<br>della glicemia utilizzato per<br>calcolare le medie                                                    |
|            | Risultato del test con soluzione di controllo                                                                                        |
| + 🌢        | Applicare altro sangue sulla <b>stessa</b> striscia reattiva                                                                         |

L'app CONTOUR DIABETES consente di trasferire i risultati dallo strumento allo smartphone o al tablet compatibile. Per le istruzioni e le funzioni, vedere il manuale d'uso dello strumento.